## LES ETAPES D'UN INVENTAIRE AS<sup>2</sup>

**Objectif de l'inventaire** : Valoriser le stock appartenant au magasin à une date/heure définie.

L'inventaire consiste à effectuer un comptage physique du stock du magasin, afin d'obtenir la valeur du stock à la date de l'inventaire.

Nous devrons compter un à un dans un fichier de comptage **les produits disponibles** à la vente, mais aussi **les produits réservés** par les ventes en cours dans vos péniches. Par la suite le stock informatique dans AS<sup>2</sup> pourra être rectifié en fonction de ce qui aura été compté.

**Ce qui appartient au magasin** : Les articles en Stock : QS = QD + QR QD : quantité disponible (à la vente) QR : quantité réservée (par un équipement)

Ce qui n'appartient pas au magasin :

Les articles en commande (pas encore réceptionnés). Les articles facturés (la facturation a déjà enregistré la sortie de stock). Les articles en dépôt-vente (attention, la notion de dépôt vente dans la fiche article n'est là qu'à titre indicatif)

| N° | Fenêtre              | Etapes                                             | Détail                                                                                                    | Remarques                                                                                                    | Comment procéder                                        | Informations                                                                                                    |
|----|----------------------|----------------------------------------------------|----------------------------------------------------------------------------------------------------|----------------------------------------------------------------------------------------------------|---------------------------------------------------------|----------------------------------------------------------------------------------------------------|
|    | dans AS <sup>2</sup> |                                                    |                                                                                                    |                                                                                                    | dans AS2                                                |                                                                                                    |
| 0  |                      | Facturer les articles livrés.                      | Les articles sortis du magasin.<br>Seule la facturation effectue la<br>sortie de stock.<br>Les articles en dépôt vente ne sont<br>pas valorisés.                                                                                                |                                                                                                    | Menu : Ventes /Suivi<br>équipement/Suivi<br>facturation |                                                                                                    |
|    |                      | Réceptionner vos commandes déjà reçues.            | Si vous souhaitez que le stock<br>informatique soit représentatif                                                                                                    | Il est préférable que les<br>commandes soient suivies au jour<br>le jour et ne s'accumulent pas.                                                                                                    | Menu : Commandes /<br>Commandes et retours /<br>suivi   |                                                                                                    |
| 1  |                      | Créer un nouvel                                    | Vous démarrer votre inventaire.                                                                                                    | Il s'agit là d'initialiser un nouvel                                                                                                    | Menu : Stock / Inventaire.                              | Attendre quelques instants. Un point                                                                                                    |
|    |                      | inventaire.                                        | Un seul inventaire à la fois.                                                                                                    | Inventaire.                                                                                                    | Inventaire »                                            | de sauvegarde s'effectue.                                                                                                    |
| 2  | Inventaire           | Positionner la <b>date</b><br><b>d'inventaire.</b> | Obligatoire, date de clôture<br>d'inventaire prévue. AS <sup>2</sup> se base<br>sur cette date pour calculer le<br>stock inventaire à cette date et<br>permettre la continuité de<br>l'activité du magasin pendant la<br>durée de l'inventaire. | Cette date correspond par<br>exemple à la date de clôture<br>comptable. Elle doit être<br>postérieure à la date/heure de<br>démarrage de l'inventaire. Vous<br>aurez jusqu'à cette date pour<br>finaliser votre inventaire. | Dans le champ « Date<br>d'inventaire »                  | Vous ne pourrez pas valider le<br>comptage tant que cette date n'est pas<br>atteinte, vous ne pourrez donc pas<br>visualiser les écarts avant cette date. |

| N° | Nom de la<br>Fenêtre    | Etapes                                                                                 | Détail                                                                                                    | Remarque                                                                                                    | Comment procéder dans<br>AS2                                                                                                    | Informations                                                                                                    |
|----|-------------------------|----------------------------------------------------------------------------------------|----------------------------------------------------------------------------------------------------|----------------------------------------------------------------------------------------------------|----------------------------------------------------------------------------------------------------|----------------------------------------------------------------------------------------------------|
|    |                         | Coche « <b>fin d'exercice »</b>                                                        | Cette coche permet à AS <sup>2</sup> de<br>savoir si vous réalisez un<br>inventaire réel ou une simplement<br>une simulation.         | Si « fin d'exercice » est coché, lors<br>de la validation finale de<br>l'inventaire vos stocks<br>informatiques seront rectifiés<br>automatiquement. Dans le cas<br>contraire, il s'agit d'une simulation<br>et vos stocks informatiques ne<br>seront pas modifiés par<br>l'inventaire effectué. | Cocher « fin d'exercice »                                                                                                    |                                                                                                    |
|    |                         | Sélectionner <b>les rayons à</b><br>inventorier.                                       | Seuls ces rayons seront pris en<br>compte dans l'inventaire. Une fois<br>l'inventaire commencé, éviter les<br>modifications de rayon. | En cours d'année, vous pouvez<br>réaliser un inventaire sur un seul<br>rayon, par exemple le rayon<br>"Verre".                                                                                                    | Cocher d'abord le rayon<br>principal et décocher les<br>sous rayons non retenus.                                                                                                    |                                                                                                    |
|    |                         | Enregistrer                                                                            |                                                                                                    | Après enregistrement, la ligne devient fixe.                                                                                                    | Enregistrer                                                                                                    |                                                                                                    |
|    |                         |                                                                                        |                                                                                                    | Si vous êtes sorti de la fonction<br>inventaire, vous pouvez reprendre<br>ou vous en étiez dans les étapes<br>en double cliquant sur la ligne.                                                                                                    | Lancer en double-cliquant<br>sur la ligne ou utiliser<br>l'icône « Comptage de<br>l'inventaire »                                                                                                    | Implicit inventaire         Implicit inventaire         Afficher tous les inventaires         Salisie des comptages (avec lecteur de co<br>Salisie des comptages (avec lecteur de co             |
| 3  | Saisie des<br>comptages | <b>Compter</b> les quantités<br>disponibles <b>avec lecteur</b><br><b>codes barre.</b> | QD : les quantités dans vos rayons.                                                                                                   | N'oubliez pas d'enregistrer<br>fréquemment votre comptage. Au<br>maximum 20 lignes.<br>Trier sur la colonne « Date de<br>comptage » pour voir apparaitre le<br>dernier article compté sur la<br>première ligne du tableau.                                                                       | Cocher « Saisies (avec<br>lecteur code barre) » et<br>bipper les étiquettes AS2 :<br>l'article s'ajoute dans la<br>liste de comptage, la<br>quantité disponible (QD)<br>s'incrémente de 1 à chaque<br>bip. Vérifiez.               |                                                                                                    |
|    |                         | Compter les quantités<br>disponibles <b>sans lecteur</b><br>codes barre.               |                                                                                                    | N'apparaissent que les articles<br>utilisés par le magasin. C'est-à-dire<br>ceux pour lesquels une quantité a<br>déjà été entrée en stock. Par<br>contre, les articles Catalogue<br>jamais utilisés par le magasin et<br>n'ayant jamais eu d'entrée en<br>stock n'apparaissent pas.              | Cocher « Saisies (sans<br>lecteur code barre) », se<br>positionner sur la ligne,<br>saisir la quantité dans le<br>cadre du haut puis appuyer<br>sur la touche Entrée. La<br>ligne s'ajoute dans la liste<br>de comptage. Vérifier. | Sur la partie haute et à droite de<br>l'écran de comptage :<br>Comptage de l'inventaire en mode :<br>Atticles réservés<br>saisies (sans lecteur code barre)<br>saisies (avec lecteur code barre) |

| N° | Nom de la<br>Fenêtre | Etapes                                                                 | Détail                                                                                                    | Remarque                                                                                                    | Comment procéder dans<br>AS2                                                                                                    | Informations                                                                                                    |
|----|----------------------|------------------------------------------------------------------------|----------------------------------------------------------------------------------------------------|----------------------------------------------------------------------------------------------------|----------------------------------------------------------------------------------------------------|----------------------------------------------------------------------------------------------------|
|    |                      | Compter les <b>quantités</b><br>réservées avec lecteur<br>codes barre. | QR : les quantités dans vos<br>péniches.<br>Vous devez vérifier si les qtés<br>réservées dans AS <sup>2</sup> sont bien<br>effectives.                      | Les articles réservés<br>sont les articles présents<br>dans vos péniches et qui n'ont pas<br>encore été facturés.<br>La liste des articles réservés dans<br>AS <sup>2</sup> est accessible via <i>Menu AS<sup>2</sup></i><br>/stock/consultation/impression/<br>articles réservés | Cocher "Articles réservés"<br>et « Saisies (avec lecteur<br>code barre) », l'interface<br>devient bleue. Bipper les<br>étiquettes AS <sup>2</sup> , l'article<br>s'ajoute dans la liste, pour<br>la quantité réservée.                                       | Sur la partie haute et à droite de<br>l'écran de comptage :<br>Comptage de l'inventaire en mode :<br>Articles réservés<br>saisies (sans lecteur code barre)<br>saisies (avec lecteur code barre)                  |
|    |                      | Compter quantité<br>réservée sans lecteur<br>codes barre.              |                                                                                                    |                                                                                                    | Cocher "Articles réservés"<br>et « Saisies (sans lecteur<br>code barre) ». Se<br>positionner sur la ligne de<br>l'article, saisir la quantité<br>en haut de l'écran puis<br>appuyer sur la touche<br>Entrée. La ligne s'ajoute<br>dans la liste de comptage. |                                                                                                    |
|    |                      |                                                                        |                                                                                                    | Attention : si vous voulez<br>inventorier des articles qui n'ont<br>jamais fait l'objet d'une entrée en<br>stock, vous pouvez encore faire<br>l'entrée en stock normalement à<br>ce niveau.                                                                                       |                                                                                                    |                                                                                                    |
|    |                      | Valider la première<br>phase de comptage.                              | A cette étape l'inventaire n'est pas<br>terminé. Cette première validation<br>n'entraine pas de mise à jour du<br>stock informatique dans AS <sup>2</sup> . | Saisie des comptages                                                                                                    | Utiliser l'icône "Valider le<br>comptage ". si vous avez<br>terminé la phase de<br>comptage.                                                                                                    | Message : « Initialement l'inventaire<br>était prévu pour 23h59min, êtes-vous<br>sûr(e) de vouloir valider le comptage de<br>cet inventaire maintenant ? »<br>Répondre « oui ».                                   |
|    |                      |                                                                        | L'étape suivante permettra encore<br>de rectifier les écarts constatés sur<br>les articles du magasin.                                                      |                                                                                                    | Puestion Else vous tide) de voular valder le comptage de cet merstale, aucure modication ne sea alor pointile ? Oui Non                                                                                                    | <ul> <li><i>Étes-vous sûr(e) de vouloir valider le comptage de cet inventaire, aucune modification ne sera alors possible ?</i></li> <li>Ce message signifie qu'aucun retour arrière ne sera possible.</li> </ul> |

| N°  | Nom de la<br>Fenêtre                  | Etapes                                                                                                    | Détail                                                                                                    | Remarque                                                                                                    | Comment procéder dans<br>AS2                                                                                                    | Informations                                                                                                    |
|-----|---------------------------------------|----------------------------------------------------------------------------------------------------|----------------------------------------------------------------------------------------------------|----------------------------------------------------------------------------------------------------|----------------------------------------------------------------------------------------------------|----------------------------------------------------------------------------------------------------|
| 4   | Saisie des<br>écarts                  | <b>Contrôlez les écarts</b> entre<br>les quantités<br>informatiques disponibles<br>et les quantités<br>disponibles comptées. |                                                                                                    | La liste des écarts d'inventaire<br>vous permet de justifier auprès de<br>votre comptable les écarts entre le<br>stock avant et après inventaire. | Rectifier la quantité<br>comptée de l'article si<br>nécessaire.                                                                                                    |                                                                                                    |
|     |                                       | <b>Contrôlez les écarts</b> entre<br>les quantités<br>informatiques réservées<br>et les quantités réservées<br>comptées.     | Cocher "Articles réservés".<br>L'interface devient bleue.                                                                                                    |                                                                                                    | Rectifier la quantité<br>comptée de l'article si<br>nécessaire.                                                                                                    | Comptage de l'inventaire en mode :<br>Articles réservés                                                           |
|     |                                       | Impressions :<br>Etat du stock<br>Etat des écarts                                                                            | Imprimez l'Etat du stock avant<br>inventaire (avant validation des<br>écarts)<br>Imprimez les Ecarts                                                                                                    |                                                                                                    | Impression dans l'écran<br>d'inventaire ou dans<br>consultation de stock.<br>Impression dans l'écran de<br>saisie des écarts                                                                                                    |                                                                                                    |
| 5   |                                       | Valider l'Inventaire.                                                                                                    | Utiliser l'icône "Valider<br>l'inventaire".<br>Cette validation crée des<br>mouvements de stock de type<br>"Inventaire" afin de mettre à<br>jour le stock informatique en<br>fonction des quantités comptées<br>et ceci pour tous les articles des<br>rayons inventoriés. | Pas de retour arrière possible.<br>L'état d'inventaire vous donne les<br>qtés comptées lors de cet<br>inventaire.                                 | Attention cette<br>étape et les prochaines<br>étapes ne doivent être<br>réalisées que sur un seul<br>poste. Fermer l'inventaire<br>sur tous les autres postes.                                                                        |                                                                                                    |
| 6   | Inventaire :<br>Gestion<br>stock mini | Générer des commandes<br>pour les articles avec un<br>stock minimum dépassé.                                                 | Après l'inventaire, pour les articles<br>gérés avec un stock minimum, un<br>réapprovisionnement peut être<br>nécessaire (les articles se mettront<br>en commande automatiquement<br>si vous les cochaient).                                                               | Vous pouvez « quitter » cette<br>étape et gérer ensuite<br>manuellement les<br>réapprovisionnements.                                              |                                                                                                    |                                                                                                    |
|     |                                       | Cumul de la quantité<br>vendue par article                                                                                   | Il s'agit de remettre à 0 dans<br>chaque fiche article le champ<br>« vendu exercice » qui est utilisé<br>pour les stats de vente                                                                                                    | Pour repartir de zéro sur le<br>nombre de ventes de chaque<br>article inventorié .                                                                | Question         Volge-coursetile à régi la partié de vertes exercice pour les articles concernés par finnertaire           Los de la partié de vertes exercice pour les articles concernés par finnertaire           Dua         Non | « Voulez-vous mettre à zéro la quantité<br>des ventes exercice pour les articles<br>concernés par l'inventaire. » |
| FIN |                                       | Impression :<br>Inventaire au//                                                                                              |                                                                                                    |                                                                                                    | Impression dans l'écran<br>d'inventaire                                                                                                    |                                                                                                    |

## Continuité de l'activité du magasin pendant la durée de l'inventaire

| Action                                    | Détail                                                                                                    | Remarque                                                                                                    | Informations                                                                                                    |
|-------------------------------------------|----------------------------------------------------------------------------------------------------|----------------------------------------------------------------------------------------------------|----------------------------------------------------------------------------------------------------|
| Entrée en stock pendant<br>un inventaire. | Pendant l'inventaire, si vous enregistrez une<br>entrée en stock pour des articles appartenant aux<br>rayons inventoriés, un message : "Un Inventaire<br>est en cours sur le rayon dont fait partie l'article<br>XXXX que vous venez d'entrer en stock. Voulez-<br>vous que cet article soit compté automatiquement<br>?". | Répondre « oui » si vous souhaitez que<br>l'article soit compté.<br>Attention si vous avez dépassé la date de<br>clôture d'inventaire choisie au départ. | Question<br>Un Inventaire est en cours sur le rayon dont fait partie l'article,<br>DUD DU0922, que vous vonce d'artier en stock. Voulez-vous<br>que cel article soit compte automatiquement ?<br>Dui Non |
| Vente pendant un<br>inventaire.           | Pendant l'inventaire si vous effectuez une vente<br>concernant un article déjà compté, les quantités<br>(QD et QR) sont mises à jour dans l'inventaire.                                                                                                    | Uniquement si vous n'avez pas dépassé la<br>date de clôture d'inventaire choisie au<br>départ.                                                           |                                                                                                    |

## Les documents et Etats :

Imprimer les états au format PDF et/ou Excel

- **Stock avant validation inventaire** => juste avant de valider l'inventaire
- **Ecarts d'inventaire** => juste avant de valider l'inventaire
- Stock après validation inventaire => juste après avoir validé l'inventaire
- Etat d'Inventaire du stock => juste après avoir validé l'inventaire

Le principe de base :

Stock avant validation inventaire + Ecarts d'inventaire = Stock après validation inventaire = Etat d'Inventaire du stock (si inventaire réalisé sur tous les rayons)